# 如何通过API启用CMS详细跟踪

### 目录

<u>简介</u> <u>先决条件</u> <u>要求</u> <u>使用的组件</u> 配置 <u>通过Postman配置</u> <u>验证</u> <u>故障排除</u>

# 简介

本文档介绍如何通过应用程序编程接口(API)为Cisco Meeting Server(CMS)日志启用详细跟踪。利用此功能,现在也可以通过管理API启用从Web管理页面提供的当前详细跟踪。

# 先决条件

### 要求

Cisco 建议您了解以下主题:

- CMS配置。
- API配置。
- 邮递员配置。

### 使用的组件

本文档中的信息基于 CMS 版本 3.2.

本文档中的信息都是基于特定实验室环境中的设备编写的。本文档中使用的所有设备最初均采用原 始(默认)配置。如果您的网络处于活动状态,请确保您了解所有命令的潜在影响。

### 配置

步骤1.打开CMS图形用户界面(GUI)并导航至Configuration > API。

步骤2.从列表中选择参数/api/v1/system/timedLogging。

步骤3.选择"查**看"或"编辑**"。

| /api/v1/system/timedLogging <    |   |  |  |  |
|----------------------------------|---|--|--|--|
| View or edit Table view XML view |   |  |  |  |
| Object configuration             |   |  |  |  |
| activeControl                    | 0 |  |  |  |
| activeSpeaker                    | 0 |  |  |  |
| api                              | 0 |  |  |  |
| bfcp                             | 0 |  |  |  |
| cameraControl                    | 0 |  |  |  |
| dns                              | 0 |  |  |  |
| events                           | 0 |  |  |  |
| ice                              | 0 |  |  |  |
| sip                              | 0 |  |  |  |
| tip                              | 0 |  |  |  |
| webBridge                        | 0 |  |  |  |

#### 步骤4.修改所需参数并选择"修**改"**。

| /api/v1/system/timedLogging |   |         |           |   |  |  |  |
|-----------------------------|---|---------|-----------|---|--|--|--|
| activeControl               |   | 600     | - present | 1 |  |  |  |
| activeSpeaker               |   | 0       | - present |   |  |  |  |
| api                         |   | 0       | - present |   |  |  |  |
| bfcp                        | < | 600     | - present |   |  |  |  |
| cameraControl               |   | 0       | - present |   |  |  |  |
| dns                         |   | 0       | - present |   |  |  |  |
| events                      |   | 0       | - present |   |  |  |  |
| ice                         |   | 0       | - present |   |  |  |  |
| sip                         |   | 0       | - present |   |  |  |  |
| tip                         |   | 0       | - present |   |  |  |  |
| webBridge                   |   | 0       | - present |   |  |  |  |
|                             | M | odify 2 |           |   |  |  |  |

**注意:timedLogging**参数对应于该日志记录子系统激活的秒数。将参数设置为0或不设置会停 用日志记录子系统。

### 通过Postman配置

步骤1.打开Postman配置并连接到CMS

步骤2.将GET**请求**发送到<u>https://CMS.-IP:8443/api/v1/system/timedLogging。</u>

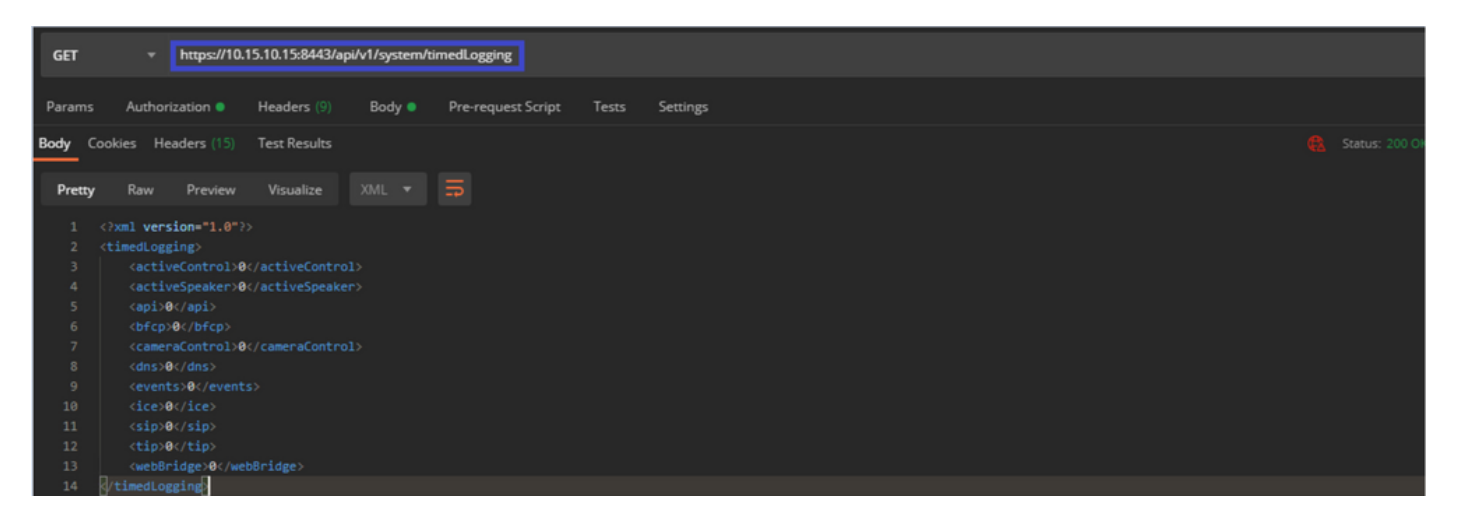

步骤3.确定要更改的参数并复制值。例如activeControl。

步骤4.导航至"正文"选项卡,并将第3步中复制的参数activeControl粘贴到KEY列中。

步骤5.将新值配置到Value列中,并选择PUT方法,以便将请求发送到<u>https://CMS.-</u> IP:8443/api/v1/system/timedLogging,如下图所示:

| PUT v https://10.15.10.15:8443/api/v1/system/tim                                                                                                    | edLogging |                       | Send 🔻 Save 🔻 |  |
|----------------------------------------------------------------------------------------------------|-----------|-----------------------|---------------|--|
| Params Authorization • Headers (?) Body • Pre-request Script Tests Settings Cookies   • none • form-data • xwww-form-urlencoded • raw • binary • GraphQL |           |                       |               |  |
| KEY                                                                                                    | VALUE     | DESCRIPTION           |               |  |
| activeControl                                                                                                    | 600       |                       |               |  |
| Кеу                                                                                                    |           |                       |               |  |
|                                                                                                    |           |                       |               |  |
| Body Cookies Headers (14) Test Results                                                                                                    |           | 🍓 Status: 200 OK Time |               |  |

# 验证

步骤1.导航至CMS > Logs > Detailed tracing,然后验证调试是否已启用。

| Active control tracing          |                        |                       |                       |                     |         |
|---------------------------------|------------------------|-----------------------|-----------------------|---------------------|---------|
| Active control tracing status   | Enabled for 9 minutes, | 55 seconds longer     |                       |                     |         |
|                                 | Enable for 1 minute    | Enable for 10 minutes | Enable for 30 minutes | Enable for 24 hours | Disable |
|                                 |                        |                       |                       |                     |         |
| Events tracing                  |                        |                       |                       |                     |         |
| Events websocket tracing status | Disabled               |                       |                       |                     |         |
|                                 | Enable for 1 minute    | Enable for 10 minutes | Enable for 30 minutes | Enable for 24 hours | Disable |
|                                 |                        |                       |                       |                     |         |
| ICE tracing                     |                        |                       |                       |                     |         |
| ICE tracing status              | Disabled               |                       |                       |                     |         |
|                                 | Enable for 1 minute    | Enable for 10 minutes | Enable for 30 minutes | Enable for 24 hours | Disable |
|                                 |                        |                       |                       |                     |         |
| Camera control tracing          |                        |                       |                       |                     |         |
| Camera control tracing status   | Disabled               |                       |                       |                     |         |
|                                 | Enable for 1 minute    | Enable for 10 minutes | Enable for 30 minutes | Enable for 24 hours | Disable |
|                                 |                        |                       |                       |                     |         |
| BFCP tracing                    |                        |                       |                       |                     |         |
| BFCP tracing status             | Enabled for 9 minutes, | 55 seconds longer     |                       |                     |         |
|                                 | Enable for 1 minute    | Enable for 10 minutes | Enable for 30 minutes | Enable for 24 hours | Disable |

步骤2.启用调试后,CMS日志将显示下一行:

Line 217707: Jul 3 15:01:22.811 user.info cms1 host:server: INFO : Active control tracing now enabled Line 217708: Jul 3 15:01:42.994 user.info cms1 host:server: INFO : BFCP tracing now enabled

# 故障排除

目前没有针对此配置的故障排除信息。